## Flowet i en ledig stilling

Sende anmodning om ansættelse og afslutte stillingen

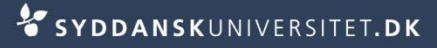

#### Anmode om ansættelse

- Det er fuldbrugeren som skal generere "Anmodningen om ansættelse" det vi i gamle dage kendte som den hvide blanket
- For at gennemføre en anmodning om ansættelse skal du
  - Taste de manglende oplysninger på den valgte kandidat
  - Generere anmodning om ansættelse
  - Opgaveopdatere ansøgerne
  - Opgaveopdatere på stillingen
  - Journalisere de journaliseringspligtige dokumenter i ESDH
  - Lukke rekrutteringssagen i ESDH

## Send anmodning om ansættelse

Afvent instituttets tilbagemelding på valg af kandidat

- Tast cpr. nr. og forslag til lønniveau på valgte kandidat
- Stå på fanen Ansøgninger Ansøgninger på den ledige stilling

Valay Indon Allo nå donna cida (6)

Markér den valgte kandidat med flueben

| væig. <u>i</u> | inden, And ba denne side (0) |             |      |
|----------------|------------------------------|-------------|------|
| A              | nsøger                       | Match-score | Flag |
| <u>A</u>       | ugustesen, Lene              |             |      |
|                | oss, Hugo                    |             |      |
| C B            | oss, Hugo                    |             |      |
| <u> </u>       | intesten, Guldiver           |             |      |
| G              | ranhøj, lone                 |             |      |
| 📃 gr           | rundsø, karin                |             |      |
| I alt : 6      | 5                            |             |      |

| Handling |                          | ▼                               | Start |
|----------|--------------------------|---------------------------------|-------|
| Vælg:    | <u>Ingen</u> , <u>Al</u> | Send E-Mail<br>Statusopdatering |       |
|          | Ansøger                  | Tilføj flag                     | re    |
|          | Augustesen               | Flyt til anden ledig stilling   | Nr.   |
|          | Boss, Hugo               | Udskriv alle                    |       |
| 1        | Boss, Hugo               |                                 |       |

- Vælg Handling Send ansøgere til kontaktpersoner
- Tryk Start

- Markér skabelonen P Anmodning om ansættelse
  - L Ansættelsesudvalg fremsendels af ansøgn (DK)
     L DVIP Bedømmelse til institutleder (DK)
     L SUND Tak til formand (DK)
     L VIP Bedømmelse til institutleder (DK)
     P Anmodning om ansættelse
     P Dekanens godk af ansættelse (DK)

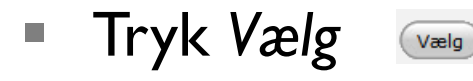

| af: Ipo@sdu.dk ▼ Skriv<br>Til<br>Tilfoi CC<br>Tilfoi BCC<br>Emne: 12/12356 Anmodning om ansættelse                                                                                                    | Leverings dato -<br>Send på<br>Ryd<br>Makroer<br>[NAVN]     | Udfyld de<br>manglende<br>informationer |
|----------------------------------------------------------------------------------------------------|-------------------------------------------------------------|-----------------------------------------|
| Kære [NAVN]         Dekanen har på baggrund af udtalelse fra det sagkyndige udvalg og indstilling fra institutlederen samt gennemførte samtaler godkendt ansættelsen vedrørende         12/12356 Lektor i Historie         Vi anmeder om efertitulene pf | * [CPR] * [dansk.engelsk] * [angiv.deltid] * [Ingiv.deltid] | ndsæt                                   |
| Viainiouer om arsætteisen af<br>Hugo Boss     Tjek mailen igennem       Behind the watertank     99999 Kuala Lumpur       Fødselsdato: [CPR]     Køn: Male       Statsborgerskab:     •                                                                  |                                                             |                                         |

Vælg hvilke vedhæftede filer der skal med

Tryk Send via email

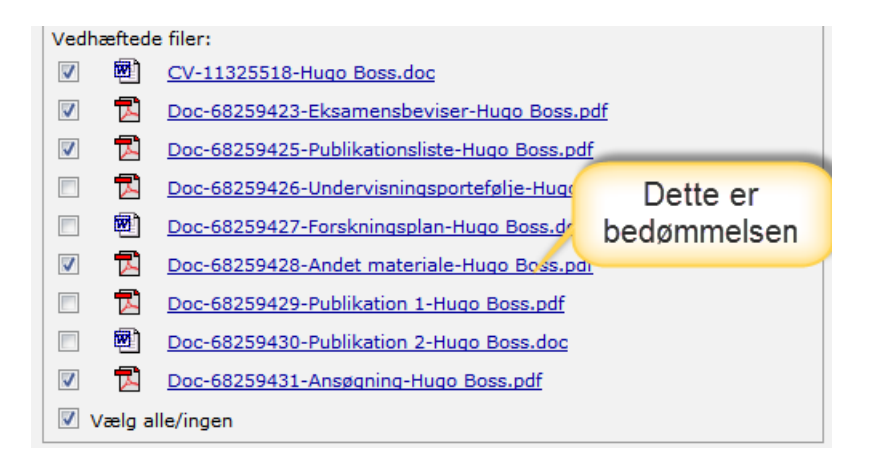

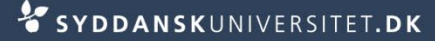

### Ændre status for valgte kandidat

Stå på fanen Ansøgninger på den ledige stilling

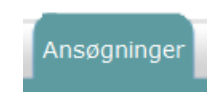

Vælg ansøgeren ved at klikke på den aktuelle status

Boss, Hugo

Flintesten, Guldiver

| Vælg  | Status | 40 | Under | ansættelse |
|-------|--------|----|-------|------------|
| v wig | Julus  | 10 | Chuch | unsalleise |

| Status:       | 40 Under ansættelse 🔍 🔻 |
|---------------|-------------------------|
| Lokation:     | Fakultet 🔹              |
| Forfaldsdato: |                         |

- Tryk Gem og tilføj
- Ansøgeren arkiveres nu

02 Ansøgning modtage

02 Ansøanina modt

#### Ændre status for ansøgere

- Stå på fanen Ansøgninger på den ledige stilling
- Vælg Alle på denne side

- Vælg: <u>Ingen</u>, <u>Alle på denne side (6)</u>
- Eller markér udvalgte ansøgere med flueben
- Vælg Handling Statusopdatering
- Tryk Start

| Handling                      | ▼ Sta                                                              | art |
|-------------------------------|--------------------------------------------------------------------|-----|
| Vælg: <u>Ingen</u> , <u>A</u> | Send E-Mail                                                        |     |
| Ansøger                       | Tilføj flag                                                        |     |
| Augusteser                    | Send ansøgere til kontaktpersoner<br>Flyt til anden ledig stilling |     |
| Boss, Hugo                    | Udskriv alle                                                       |     |

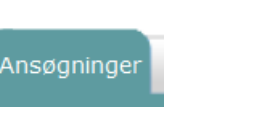

| <b>A</b> - |      |      |         |       |    |
|------------|------|------|---------|-------|----|
|            | CVDD | NCVI | INITY E | CITET | DV |

Kære [FirstnameCandidate] [LastrameCandidat

[Vacancies.Fakultet] bekræfter herved modtage

ansøgning til ovennævnte stilling.

Vælg en passende status

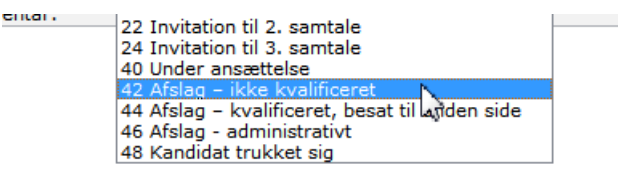

- Vælg en passende e-mailskabelon
- Tryk Gem

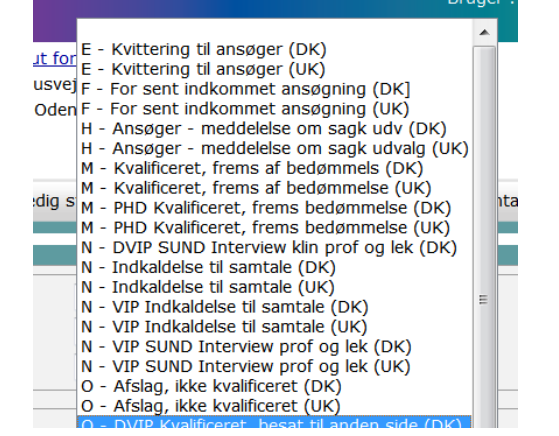

Bemærk! Ved masseopdatering fortolkes makroer ikke.

Dette er ikke en fejl. Informationen flettes med ansøgerens detaljer når mailen sendes.

- Tryk Send via email
- De valgte kandidater arkiveres nu

# Afslutte den ledige stilling

- Inden du afslutter stillingen skal du sikre dig, at du har journaliseret pligt-dokumenterne i ESDH
- Pligt-dokumenterne er
  - Godkendelse af stillingsopslag
  - Stillingsopslaget
  - Godkendelse af ansættelse inkl. ansøgning med alle bilag for den valgte kandidat til stillingen
  - For stillinger på professor- og lektorniveau bevares også bedømmelses- og ansættelsesudvalgenes samlede vurderinger af alle ansøgere.
  - Liste over ansøgere
  - Evt. korrespondance
- Se desuden Journalvejledningen <u>www.sdunet.dk/esdh</u>

## Afslutte den ledige stilling

- Stå på fanen *Opgaver* på den ledige stilling
- Vælg Opgaveopdatering

Stilling Opgaver Ejer Opgaveopdatering 20 Stillingen besat 02 Afventer godkendelse af stillingsopslag 04 Afventer annocering 05 Afventer ansøgningsfrist udløber 06 Afventer forslag til B-udvalg

08 Afventer nedsættelse af B-udvalg

11 Afventer godkendelse af bedømmelse 12 Afventer afslutning af ansættelsessamtaler

10 Afventer bedømmelse

20 Stillingen besat

14 Afventer valg af kandidat

- Vælg status 20 Stilling besat
  - 21 Stillingen ikke besat 22 Stillingen genopslået

| Bemærk at dette felt nu bliver syn | ligt og markeret   |
|------------------------------------|--------------------|
|                                    | Workflow fuldført: |

- Tryk Gem og tilføj
- Stillingen er nu arkiveret

20 Stilling